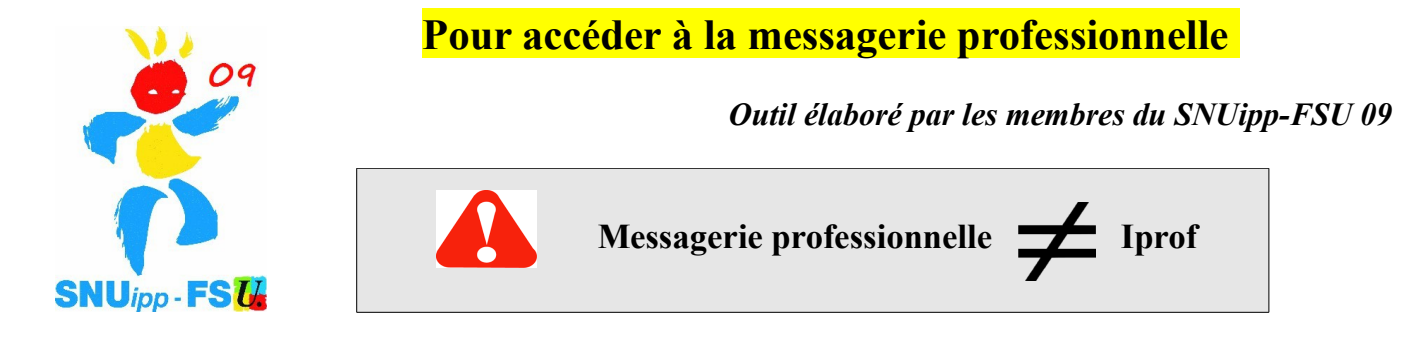

#### ➢ INFORMATIONS GENERALES :

Toutes les informations concernant les élections professionnelles qui se dérouleront du <u>27 novembre au</u> <u>4 décembre 2014</u> arriveront sur votre boite professionnelle. Le vote sera exclusivement électronique. Vérifiez dès à présent que vous avez bien accès à votre boite pro et qu'elle n'est pas saturée !

Si vous n'avez pas activé le transfert de message sur votre adresse mail personnelle, votre messagerie professionnelle est sûrement saturée !!! Pour activer le transfert, lire en page 2.

• Le format de l'adresse est : prenom.nom@ac-toulouse.fr

## ➢ ACCES WEBMAIL :

- Accès Webmail direct : <u>https://messagerie.ac-toulouse.fr/</u>
- Accès Webmail en passant par le site de la DSDEN 09 : http://web.ac-toulouse.fr/web/dsden-ariege/

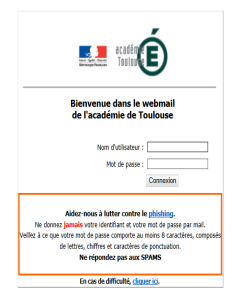

- Une authentification est demandée : vous devez utiliser votre nom d'utilisateur et un mot de passe
- 1. <u>nom d'utilisateur</u>: cas général = initiale de votre prénom suivie de votre nom de famille (exemple : Gaston PHOEBUS: GPhoebus)

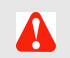

Certain-e-s collègues ont un chiffre après le nom (en cas d'homonymie)

2. <u>mot de passe</u> : c'est initialement votre NUMEN en majuscules à moins que vous ne l'ayez déjà modifié. Le mot de passe est donc le même que pour accéder à Iprof...

### POUR TOUTE DIFFICULTE :

- ✓ perte de votre NUMEN : réédition possible auprès des personnes qui gèrent votre dossier administratif;
- ✓ pour tout autre problème, contacter l'assistance comme indiqué ci-dessous :
  - par téléphone

N°Azur) 0810 000 282

de 8h à 18h du lundi au vendredi

- ou par courriel : <u>assistance@ac-toulouse.fr</u>
- ou à l'adresse : <u>https://si2d.ac-toulouse.fr</u>

#### **VOUS VOILA SUR VOTRE MESSAGERIE PROFESSIONNELLE !**

|                         | e                                                                                    |             | Bienvenue | Aide            |
|-------------------------|--------------------------------------------------------------------------------------|-------------|-----------|-----------------|
|                         | Boite de récep                                                                       |             |           |                 |
| ሽ Messagerie            | 🛱 Relever le courrier 🛛 📮 Ecrire 📮 Répondre 👻 斗 Transférer 👻 👘 Déplacer 👻 🚔 Imprimer | 🛞 Supprimer |           | Tobjet ou expéc |
| t]+ @+ / 8              | 🔲 🌻 🖉 Objet                                                                          | De          | Date      | ▲ Taille        |
| Quota : 1 % sur 100.0Mo | 📄 🌻 [ens-premier-degre] Flash-Info RH de septembre 2014                              | SG DRH      | 12:41 PM  | 582kc           |
| 🖲 🔝 👘 🖉                 | Flash-Info RH de septembre 2014                                                      | SG DRH      | 12:27 PM  | 582kc           |
| Boîte de réception (2)  |                                                                                      |             |           |                 |
| 前 Corbeille             |                                                                                      |             |           |                 |
| 🗟 Envoyé                |                                                                                      |             |           |                 |
| ij Brouillons           |                                                                                      |             |           |                 |

## DEMARCHE POUR ACTIVER LE TRANSFERT DES MAILS DE VOTRE MESSAGERIE PROFESSIONNELLE VERS VOTRE MESSAGERIE PERSONNELLE

Si, comme beaucoup de collègues, vous n'avez pas l'habitude de consulter votre messagerie professionnelle,

# PENSEZ A ACTIVER LE TRANSFERT vers votre messagerie personnelle !

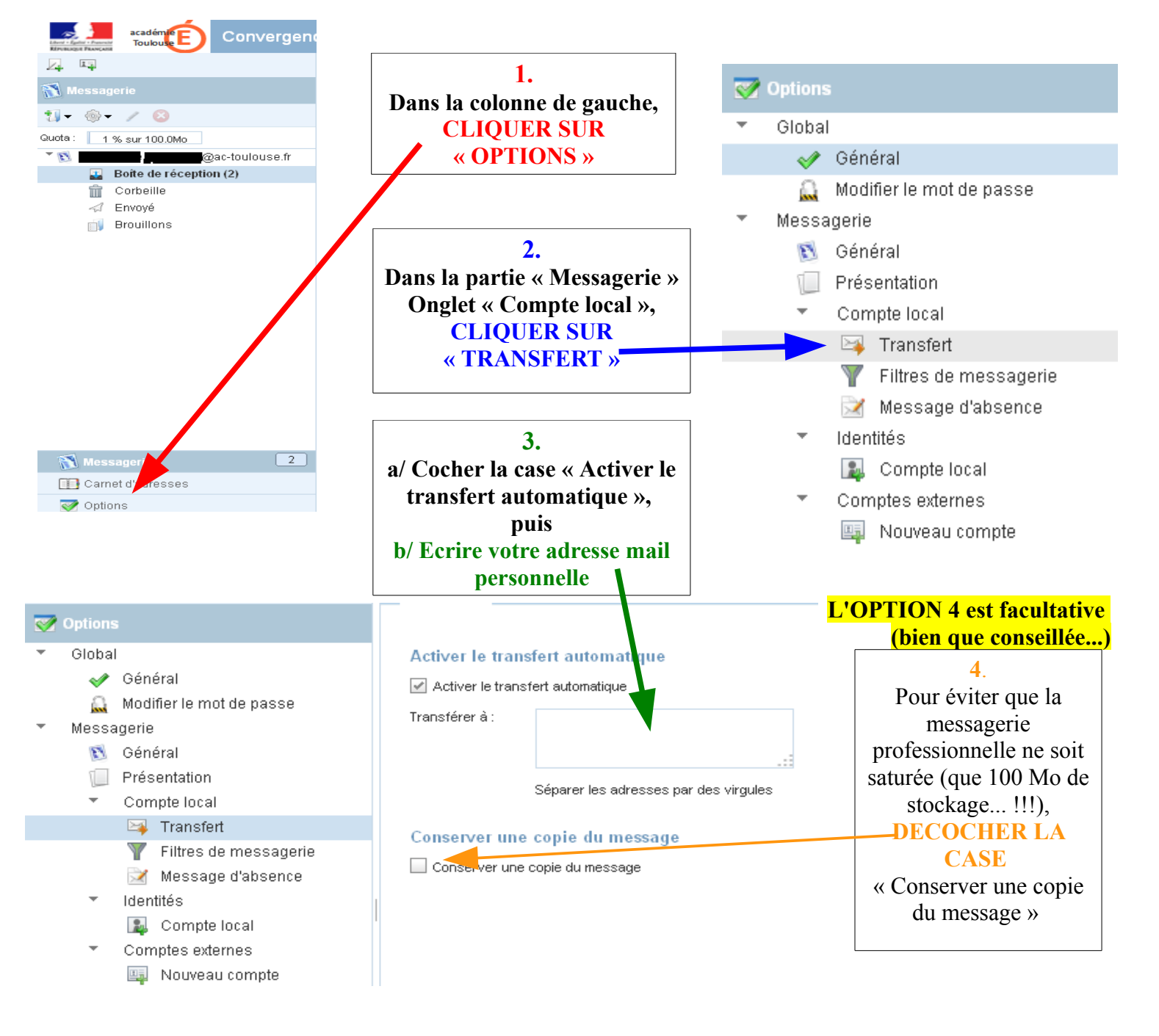